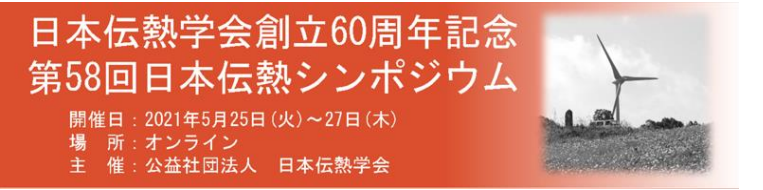

優秀プレゼンテーション賞セッション 2021年5月25日15:30-18:00

## ◆Remoの使い方と優秀プレゼンテーション賞セッションでの発表について

- プログラム
  プログラム(講演番号)はシンポジウムのホームページにて公開しています. ご確認ください.
   https://htsj-conf.org/symp2021/index.html
- Remo システムの試用について 当日までに、何回か Remo を試していただけるようにオープンします.
   日程については、5月11日にお送りしましたメールと PDF を参照ください.
- Remo へのログイン方法 以下のサイトにアクセスしてください. https://live.remo.co/e/58-20

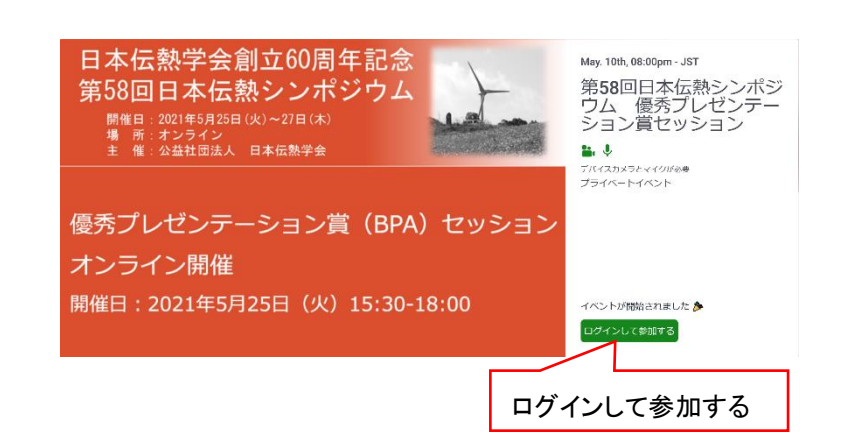

開催(オープン)している場合は、「ログインして参加する」をクリックし、メールアドレスと パスワードを入力して入室してください。メールアドレスはシンポジウムの講演申込か参加登 録で登録したアドレスを使用ください。

ログイン時には、カメラとマイクのチェック(システムチェック)がされます.また、ブラウザに「カ メラ」と「マイク」の使用許可を求められた場合は「可」としてください.間違って「不可」とした 場合は、ログアウトして入り直すか、ブラウザの再起動を行った方が良いようです. Remo 使用中 にカメラとマイクに不具合が出る時がまれにあります.その場合もログアウトし、ブラウザの再起動 を行ってからログインしてみてください.

■ Remoの基本的な使い方は下記チュートリアルの動画も参照ください. Youtube: "Remo:イベントへ参加しよう" https://www.youtube.com/watch?v=gKQAjahCJow 日本伝熱学会創立60周年記念 第58回日本伝熱シンポジウム 開催日: 2021年5月25日(火)~27日(木) 場所: オンライン 主催: 公益社団法人 日本伝熱学会

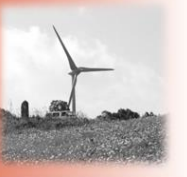

優秀プレゼンテーション賞セッション 2021 年 5 月 25 日 15:30 - 18:00

## 4) Remo を使った発表について

Remo にログインするとテーブル (ブース) が設置されたフロアが表示されます. 各テーブルには講 演番号を記述していますので, 皆さまの講演番号が記載されたテーブルに着席して発表ください. 発 表当日, 会期の前半(15:30-16:40) は奇数, 後半(16:50-18:00) は偶数の講演番号の方に発表して もらいます.

テーブル(席)をダブルクリックすることでテーブル間の移動が可能です. フロアを変更するには、画面左側にある「フロア」から階層を選んでください.

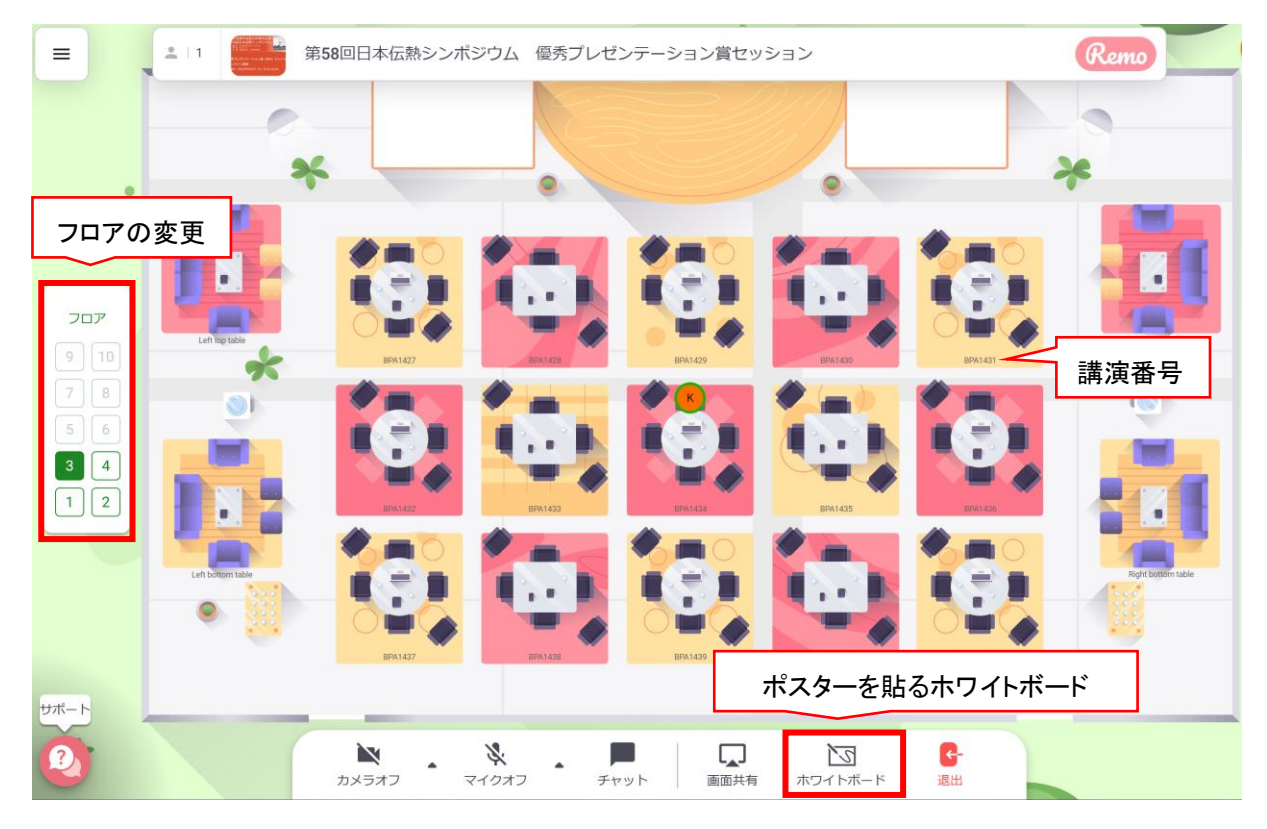

本セッションはポスターを使って発表してください。発表は画面下段のメニューバーにあるホ ワイトボード(Whiteboard)機能を用います。そこに自身のポスターを貼り付けてください。 ポスターを貼り付けるには、ホワイトボード左側にあるメニューの「・・・」から「Upload」を 使用してください。ファイル(PDF、画像)をアップロードして貼り付けることができます。

ファイルサイズが大きいと参加者が閲覧するのに時間を要します.ポスターを貼りつけた後に, ホワイトボードを立ち上げ直して表示速度も確認してください.

参加者は各自でポスターを自由に拡大縮小することが可能となります.この場合,発表者や他の参加者の画面でのポスターの表示には影響しません.

どのようにホワイトボードを活用して自分のポスター(または複数のスライド)を準備するか は、皆さまでも工夫してください.楽しみにしています.

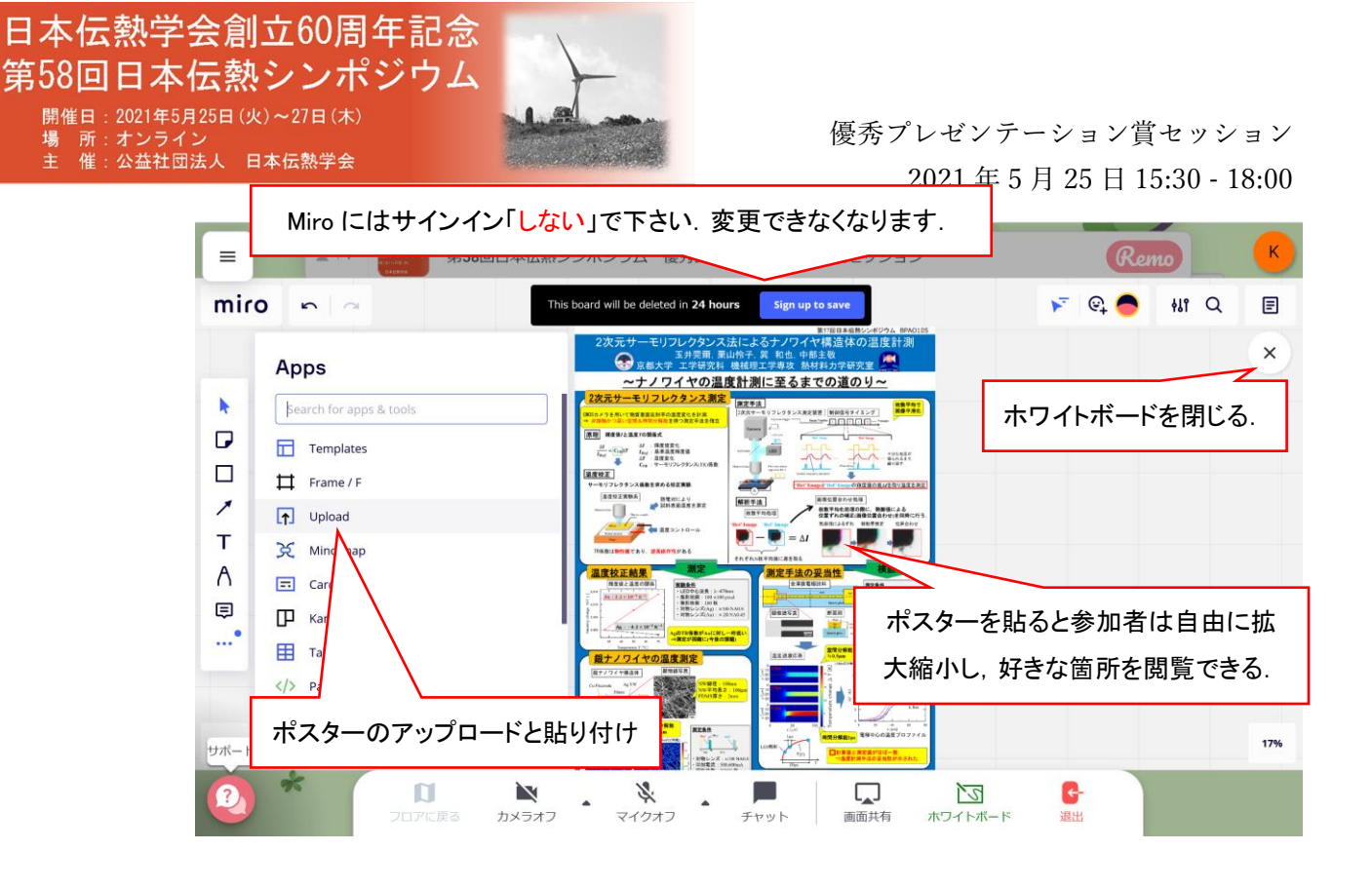

- ホワイトボードを閉じてロビーに戻るには、ホワイトボード右上にある「×」を押してください。 ホワイトボードを閉じても、Remoからログアウトしても、貼り付けてから 24 時間以内は掲示 された状態になります。
- 発表者と参加者の顔(カメラ画像)はホワイトボードの左側に表示されます. ホワイトボードを閉じてロビーにてテーブルに着席している場合,下段のメニュー「タイルビュー」を選ぶと全員のカメラ画面が拡大されて表示されます. 議論にも活用してください.

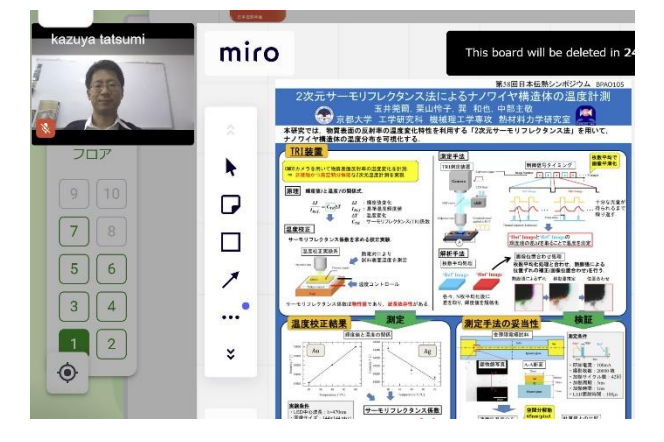

5) Remo の My Profile にてできれば顔写真を貼ってください.

質問などございましたら気軽にお問い合わせください.

- ◆ 問い合わせ先:
  - 学生会委員長:tatsumi.kazuya.8v@kyoto-u.ac.jp(京都大学 巽和也)
    - 幹 事:tnishiyama@fukuoka-u.ac.jp(福岡大学 西山貴史)